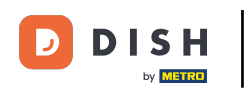

Apri l'app DISH Order Terminal. Verrai automaticamente indirizzato agli ordini aperti. Ora tocca l' icona del menu a tendina per aprire le categorie.

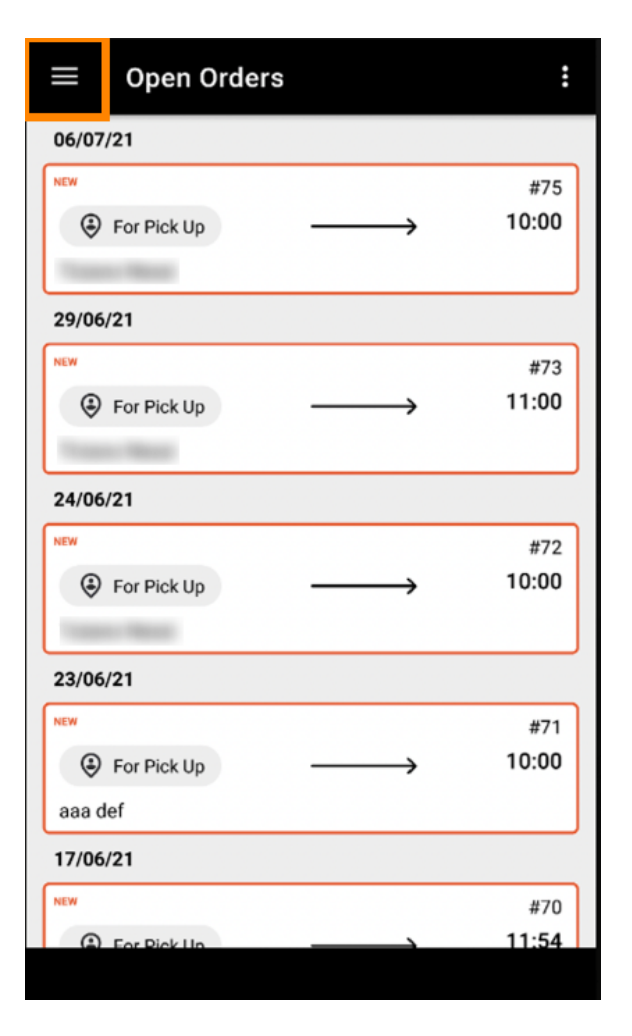

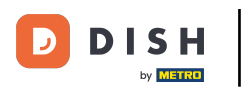

Seleziona la categoria degli orari di apertura cliccando.

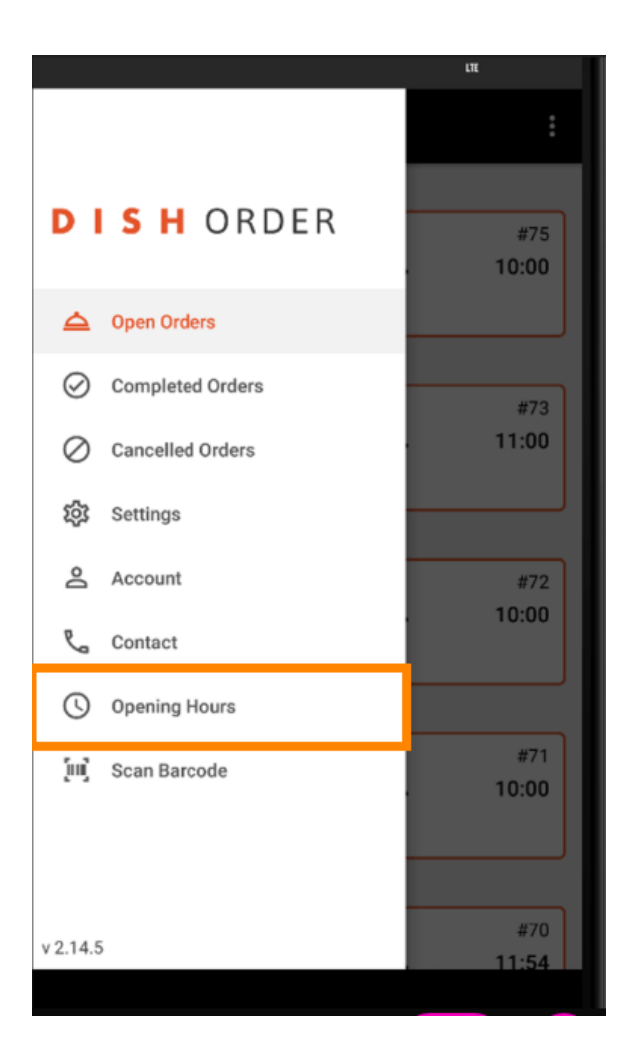

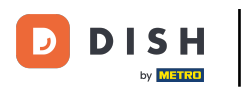

Qui puoi selezionare se desideri accettare ordini di consegna e/o ritiro.

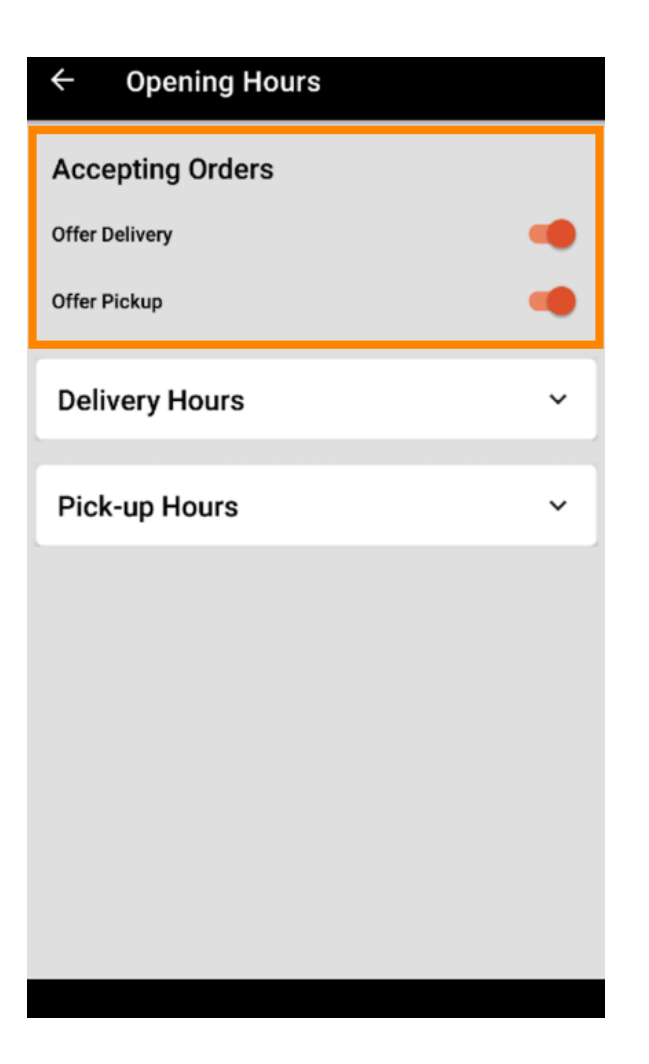

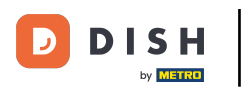

Con la scheda sugli orari di consegna/ritiro puoi vedere gli orari di apertura attuali.

| ← Opening Hours |               |
|-----------------|---------------|
| Offer Pickup    |               |
| Delivery Hours  | ~             |
| Pick-up Hours   | ^             |
| Monday          | 00:00 - 23:59 |
| Tuesday         | 00:00 - 23:59 |
| Wednesday       | 00:00 - 23:59 |
| Thursday        | 00:00 - 23:59 |
| Friday          | 00:00 - 23:59 |
| Saturday        | 00:00 - 23:59 |
| Sunday          | 00:00 - 23:59 |
|                 | CHANGE        |
|                 |               |

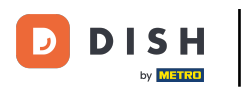

## Seleziona Modifica per aprire il menu e modificare gli orari di apertura.

| ← Opening Hours |               |
|-----------------|---------------|
| Offer Pickup    |               |
| Delivery Hours  | ~             |
| Pick-up Hours   | ^             |
| Monday          | 00:00 - 23:59 |
| Tuesday         | 00:00 - 23:59 |
| Wednesday       | 00:00 - 23:59 |
| Thursday        | 00:00 - 23:59 |
| Friday          | 00:00 - 23:59 |
| Saturday        | 00:00 - 23:59 |
| Sunday          | 00:00 - 23:59 |
|                 | CHANGE        |
|                 |               |

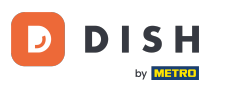

Terminale per ordini DISH: come modificare gli orari di apertura

Qui puoi scegliere gli stessi orari del tuo pannello di amministrazione. Puoi scegliere tra apertura 24 ore su 24, 7 giorni su 7, tutti i giorni o flessibile. Nota: 24 ore su 24, 7 giorni su 7 significa che la tua attività è aperta tutti i giorni senza eccezioni.

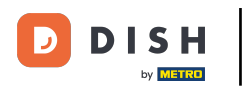

| ← Pick-up Hours                                                                                                    |       |          |  |  |
|----------------------------------------------------------------------------------------------------|-------|----------|--|--|
| Pick-up Days                                                                                                    |       |          |  |  |
| 24/7                                                                                                    | DAILY | FLEXIBLE |  |  |
| 24/7 DAILY FLEXIBLE   Pick-up Hours   Customers can place pick-up orders in your restaurant every day from 12:00 am to 11:59 pm. |       |          |  |  |
| Save changes 🗸                                                                                                    |       |          |  |  |

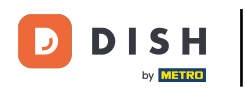

Cliccando su "Giornaliero" puoi impostare gli stessi orari di apertura per determinati giorni. Tocca il giorno per selezionarlo (arancione) o deselezionarlo (bianco).

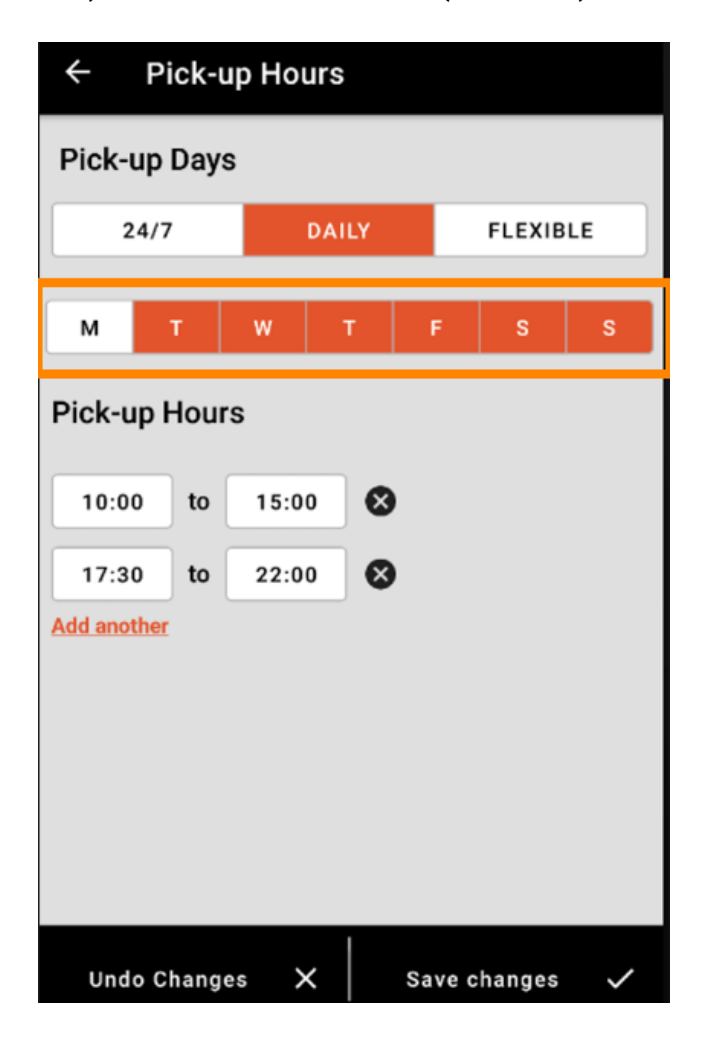

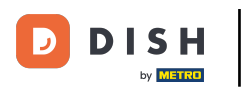

Per regolare l'orario di apertura, cliccare sul campo dell'orario.

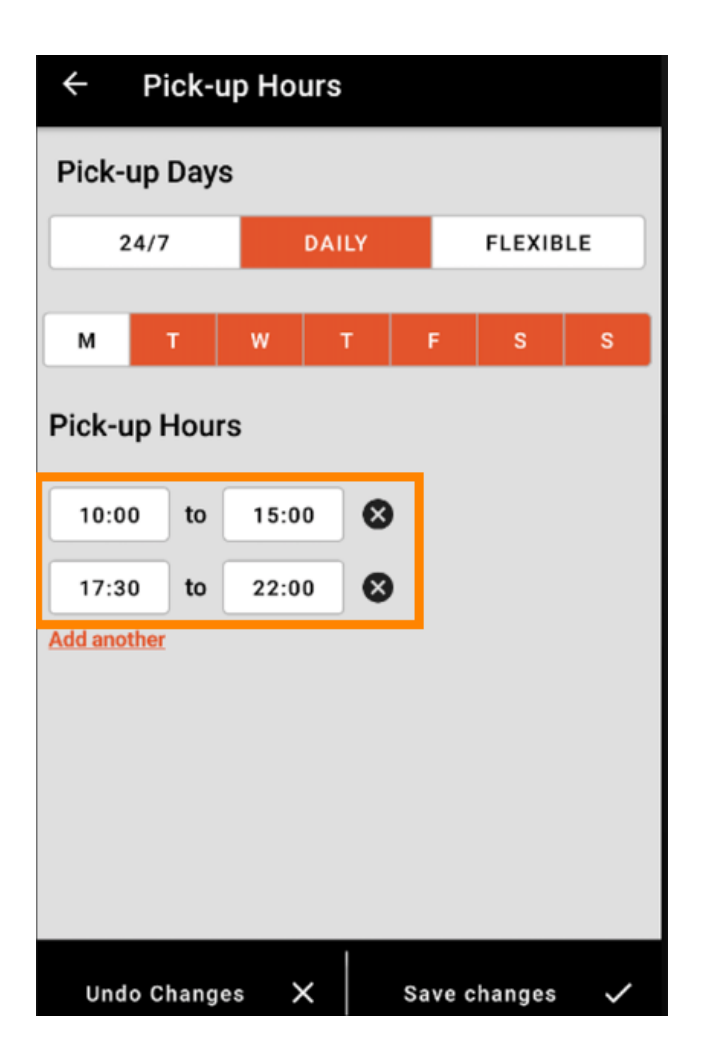

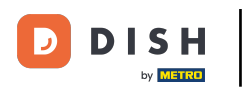

Selezionare l' ora e i minuti che si desidera inserire e confermare cliccando su ok .

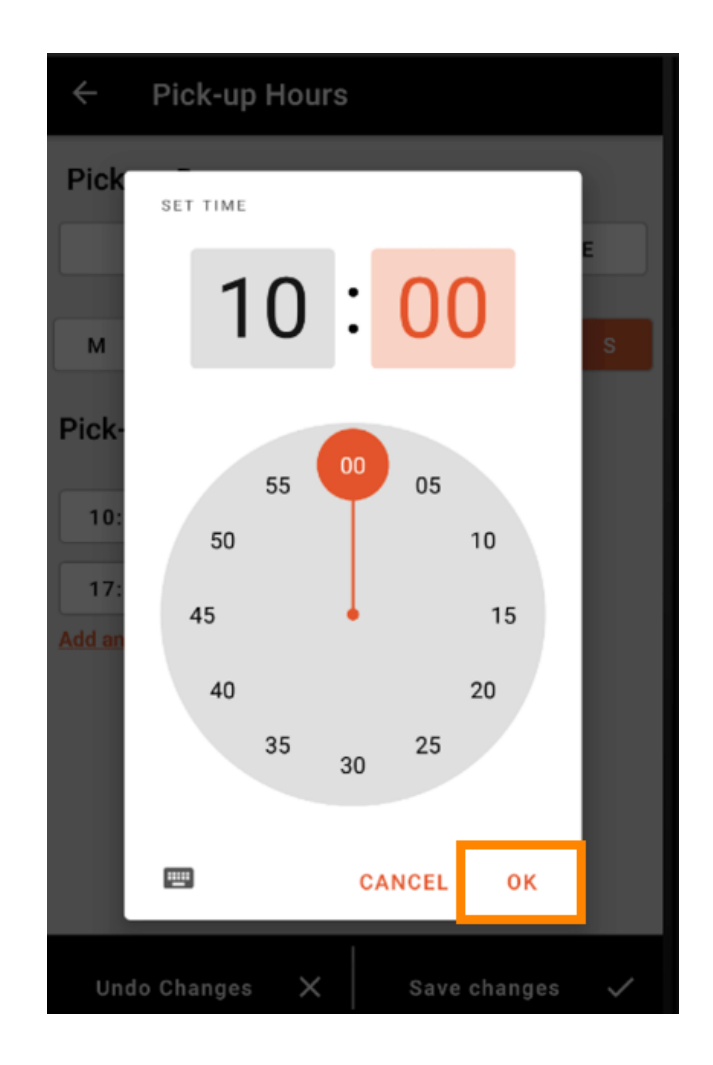

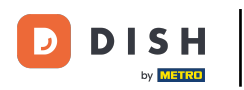

• Fare clic su "Aggiungi un altro" per aggiungere un orario di apertura aggiuntivo.

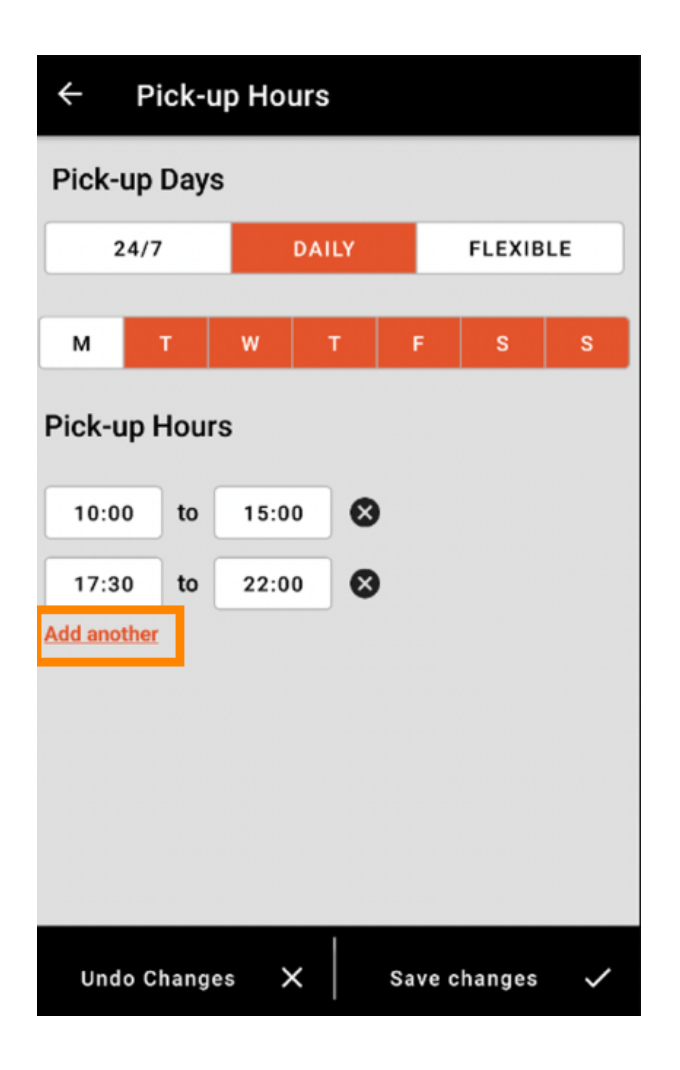

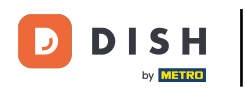

Cliccando sul pulsante con la croce accanto all'orario di apertura è possibile eliminare l'orario di apertura corrispondente.

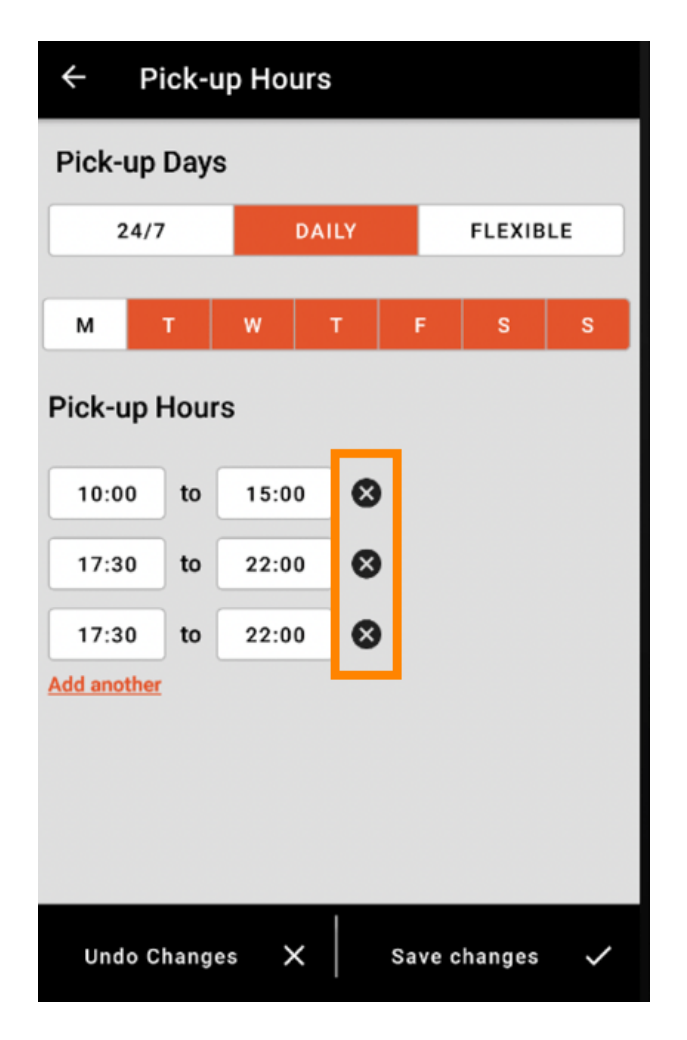

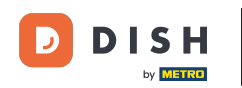

Terminale per ordini DISH: come modificare gli orari di apertura

Selezionando flessibile, puoi attivare/disattivare i giorni cliccando sul pulsante di attivazione. Nota: qui puoi modificare e aggiungere altri orari al giorno come nei passaggi precedenti cliccando sulla finestra oraria o cliccando su "Aggiungi un altro".

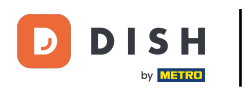

| ← Pick-up Hours |         |               |  |  |
|-----------------|---------|---------------|--|--|
| Pick-up Days    |         |               |  |  |
| 24/7            | DAILY   | FLEXIBLE      |  |  |
| Pick-up Hours   |         |               |  |  |
| Monday          |         |               |  |  |
| 00:00 to        | 23:59   | -             |  |  |
| Add another     |         |               |  |  |
| Tuesday         |         |               |  |  |
| 00:00 to        | 23:59   | •             |  |  |
| Add another     |         |               |  |  |
| Wednesday       |         |               |  |  |
| 00:00 to        | 23:59   |               |  |  |
| Add another     |         |               |  |  |
| Undo Changes    | ₅ ×   s | ave changes 🗸 |  |  |

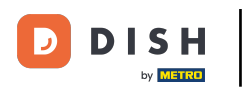

Per salvare le modifiche ai tuoi orari di apertura, ricordati di cliccare su Salva modifiche .

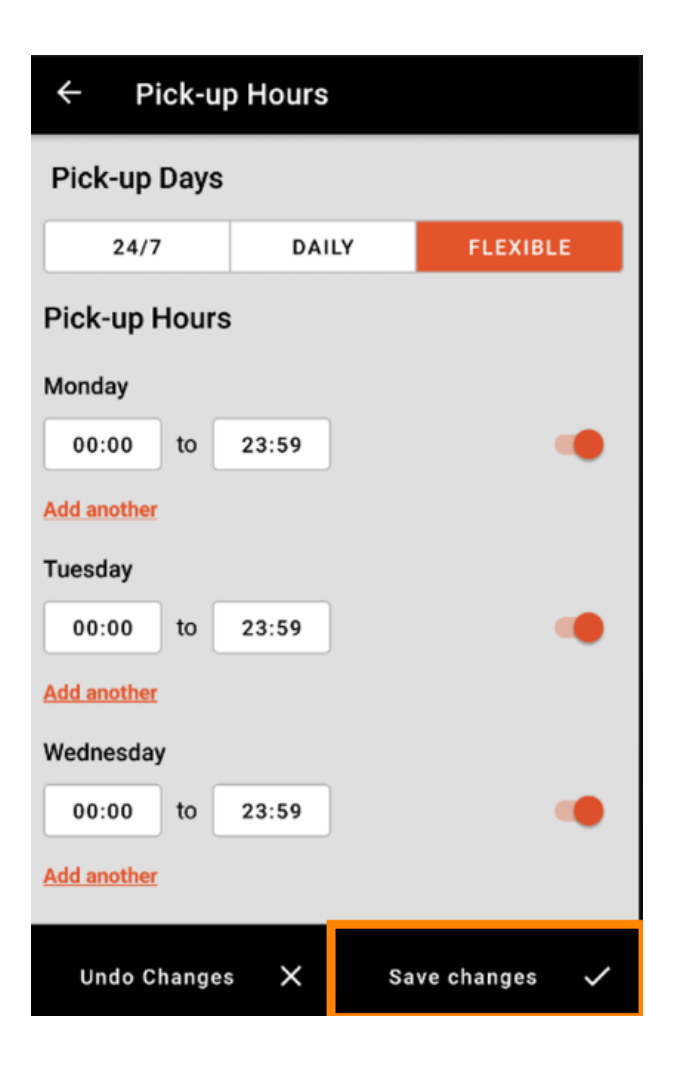

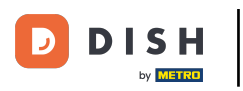

## • Tocca Sì per confermare le modifiche.

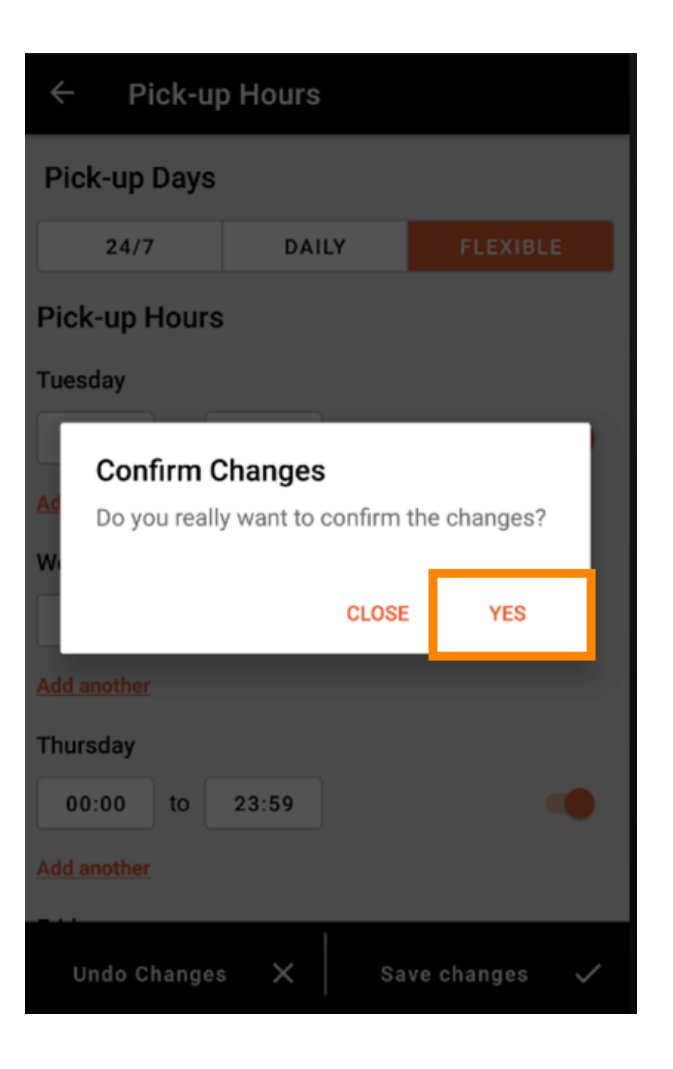

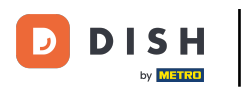

Verrà quindi visualizzata la notifica degli orari di consegna/ritiro aggiornati.

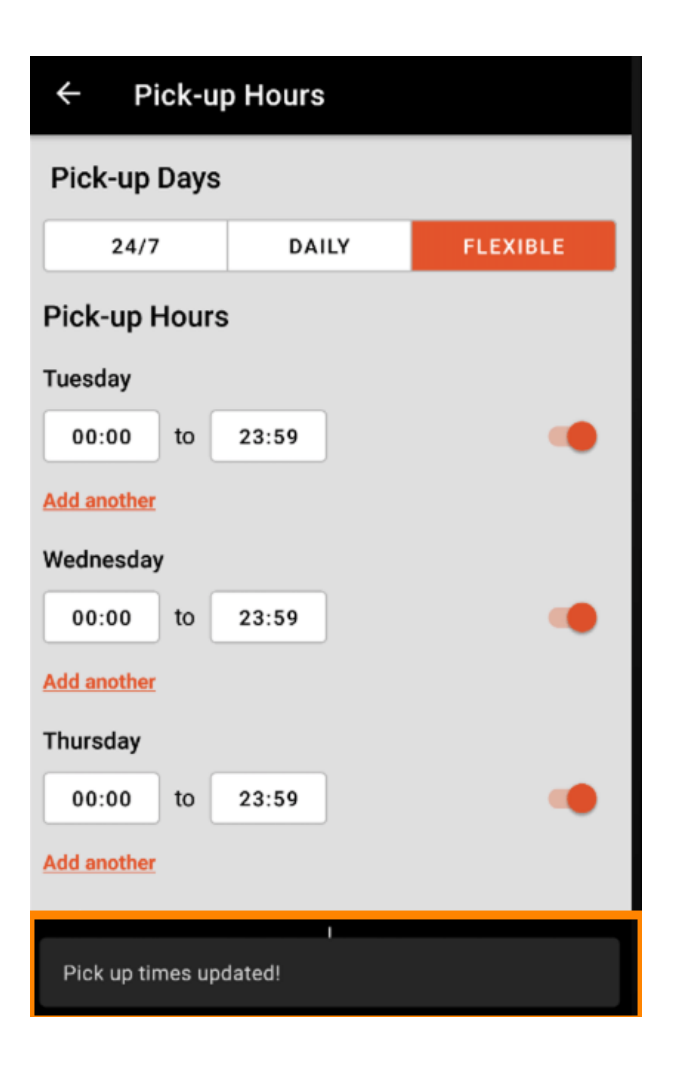

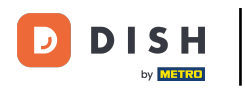

Per tornare alla panoramica dei tuoi orari di apertura, clicca semplicemente sulla freccia. Ecco fatto.
Hai finito.

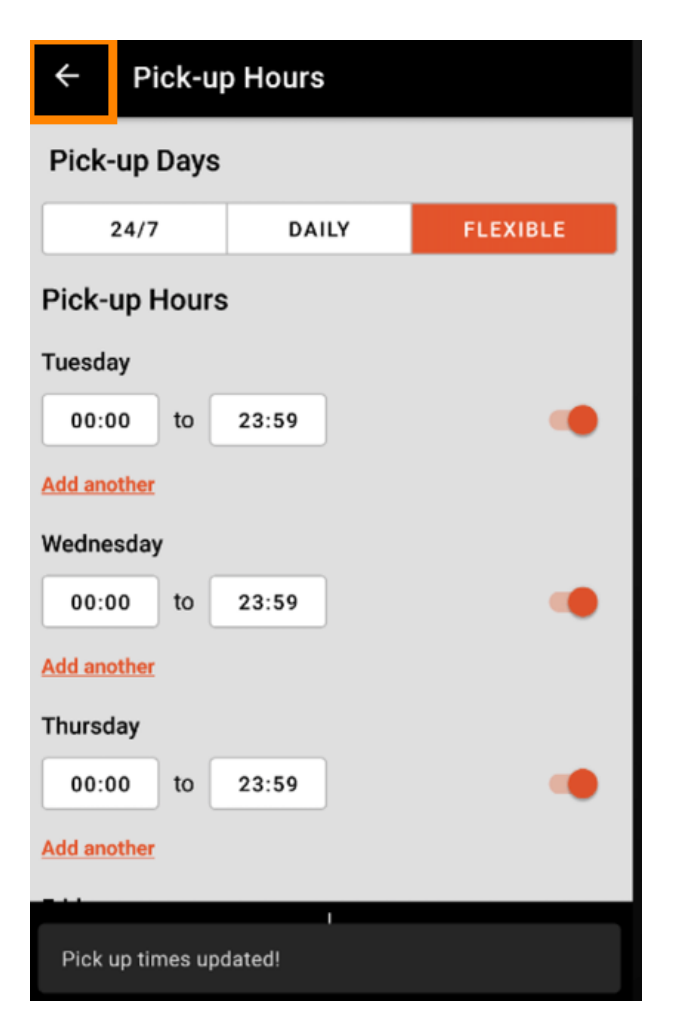

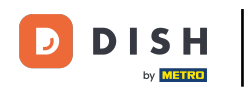

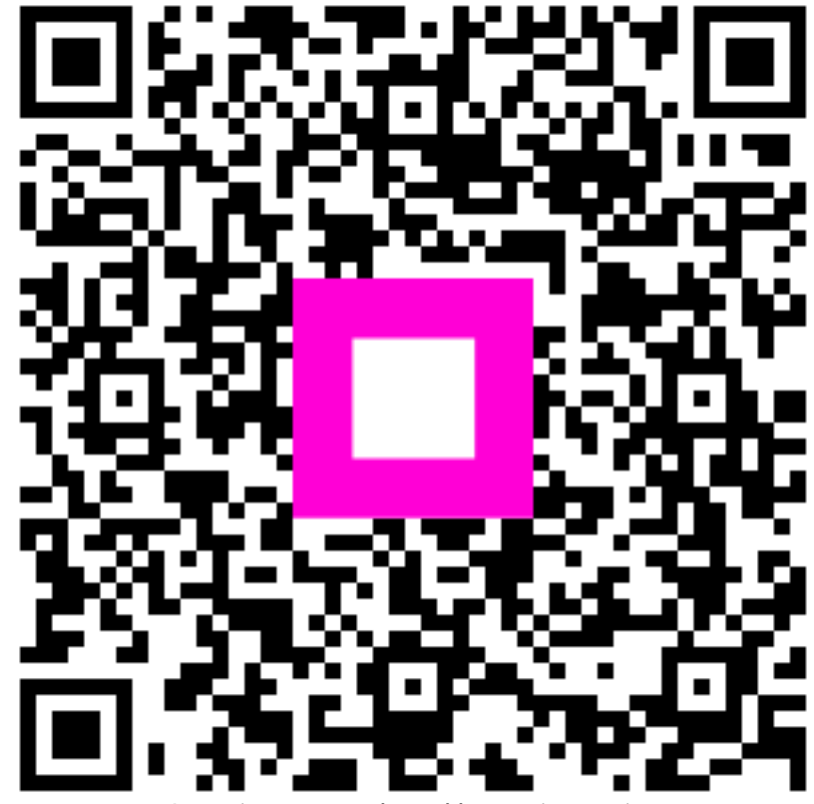

Scansiona per andare al lettore interattivo